# API da Organização

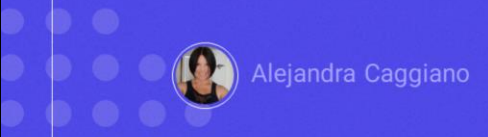

GeneXus Enterprise AI oferece uma API que fornece endpoints para recuperar dados da organização, como projetos e solicitações. Permite recuperar detalhes de um projeto e também exportar dados de solicitações.

# API da Organização

#### Variáveis genéricas

| Variável        | Descrição                                           |
|-----------------|-----------------------------------------------------|
| \$BASE_URL      | URL base para a instalação de GeneXus Enterprise Al |
| \$SAIA_APITOKEN | Um API token gerado para cada projeto               |

| Métodos disponíveis | Method | Path                 | Description                            |
|---------------------|--------|----------------------|----------------------------------------|
|                     | GET    | /assistants          | Get the list of assistants             |
|                     | GET    | /projects            | Get the list of projects               |
|                     | GET    | /project/{id}        | Get project details                    |
|                     | POST   | /project             | Create a project                       |
|                     | PUT    | /project/{id}        | Update a project                       |
|                     | DELETE | /project/{id}        | Delete a project                       |
|                     | GET    | /project/{id}/tokens | Get the list of Tokens for the project |
|                     | GET    | /request/export      | Export request data                    |

Para utilizar esta API devemos considerar as variáveis genéricas que já conhecemos:

Base\_URL e SAIAAPiToken

Os métodos disponíveis para esta API são os seguintes:

Vamos então testar alguns desses métodos.

Em primeiro lugar, vamos testar o método GET para obter a lista de assistentes definidos na Organização.

Isto requer um API token de GeneXus Enterprise AI relacionado ao escopo da organização.

## API da Organização: GET assistants

### cURL Sample

```
curl -X GET "$BASE_URL/v1/organization/assistants" \
    -H "Authorization: Bearer $SAIA_PROJECT_APITOKEN" \
    -H "Accept: application/json"
# using the full detail option change the URL to
  $BASE_URL/v1/organization/assistants?detail=full
```

**Client URL command: cURL** 

https://api.qa.saia.ai/v1/organization/assistants

O parâmetro requerido por este método é o nível de detalhe que se requer na resposta. Os valores possíveis são "summary", que é o valor padrão, ou "full"

A opção de "resumo", que como dissemos é a opção padrão, mostrará apenas o primeiro nível. Por outro lado, a opção completa, "full", mostrará também os detalhes da revisão e a composição do assistente.

Bem. Tomaremos como base o cURL sample que estamos vendo e que está disponível na documentação técnica de GeneXus Enterprise AI.

Lembremos que o comando Client URL (cURL) é uma ferramenta de linha de comandos que permite a troca de dados. Você especifica a URL do servidor, ou seja, o local para onde deseja enviar uma solicitação e os dados que deseja enviar para essa URL do servidor.

Vemos então que a URL deve ter esta forma....

Então nossa url será a seguinte:

https://api.qa.saia.ai/v1/organization/assistants

onde esta parte corresponde ao conteúdo da variável BASE\_URL: aplicada ao nosso contexto.

## **Postman API Platform**

| GET                                                              | <ul> <li>https://api.qa.sai</li> </ul>                                                                                                    | a.ai/v1/organization/assistants                                                                                                    |                                                                      |                      | Send ~                    |            |          |                    |
|------------------------------------------------------------------|----------------------------------------------------------------------------------------------------|----------------------------------------------------------------------------------------------------|----------------------------------------------------------------------|----------------------|---------------------------|------------|----------|--------------------|
| Params                                                           | Authorization • Header                                                                                                    | s (7) Body Pre-request Script                                                                                                    | Tests Settings                                                       |                      | Cookies                   |            |          |                    |
| •                                                                | Cey                                                                                                    | Value                                                                                                    | Description                                                          |                      | +++ Bulk Edit             |            |          |                    |
| 1                                                                | Key                                                                                                    | Value                                                                                                    | GeneXus Enterprise Al                                                | Project Api Tokens ( | (TrainingProject)         |            |          | Project (Training) |
|                                                                  |                                                                                                    |                                                                                                    | PROJECT OPTIONS                                                      | CREATE NEW           |                           | Name Conta | m v]     | Status All 👻       |
|                                                                  |                                                                                                    |                                                                                                    | ft Dashboard                                                         | Name 1               | Description +             | Status +   |          |                    |
|                                                                  |                                                                                                    |                                                                                                    | 2 Assistants                                                         | Default              | Default                   | Active     | J UPDATE | Сору               |
|                                                                  |                                                                                                    |                                                                                                    | Q RAG Assistants                                                     | SearchChatDefault    | Default for Search & Chat | Active     | & UPDATE | COPY               |
|                                                                  |                                                                                                    |                                                                                                    | Playground                                                           | Page 1 of 1          |                           |            |          | I< < > >           |
|                                                                  |                                                                                                    |                                                                                                    | '9 Requests                                                          |                      |                           |            |          |                    |
| m https                                                          | ://api.qa.sala.al/v1/organization/assis                                                                                                    | tants                                                                                                    |                                                                      | 🖾 Save 🗸 🥒 💬         |                           |            |          |                    |
| DET https                                                        | ://api.qa.sala.al/v1/organization/assis<br>~ https://api.qa.sala.al/v1/org                                                                                                    | tants<br>anization/assistants                                                                                                    |                                                                      | 🖾 Save 🗸 🥒 🖾         |                           |            |          |                    |
| 0ET<br>Params                                                    | //api.qa.sala.al/v1/organization/assis<br>v https://api.qa.sala.al/v1/org<br>Authorization + Headers (7) B                                                                                                | tants<br>anization/assistants<br>ody Pre-request Script Tests Settings                                                                                  |                                                                      | Save V C             |                           |            |          |                    |
| GET<br>Params<br>Type                                            | (/api.qa.sala.al/Vforganization/assis<br>v https://api.qa.sala.al/Vforg<br>Authorization + Headers (7) B<br>Bears Token v                                                                                 | tants inization/assistants ody Pre-request Script Tests Settings O Heads up! These parameters hold sensitive recommend using variables. Learn more ab   | data. To keep this data secure while working in a co                 | Save V P C           |                           |            |          |                    |
| DE https<br>OET<br>Params<br>Type<br>The authorit<br>generated y | (/api,qa.sala.al/V/forganization/assis<br>v https://epi.qa.sala.al/V/forg<br>Authorization • Headers (7) B<br>itearer Token v<br>auton header will be automatically<br>entron used with the result. Learn | tants wrization/assistants only Pre-request Soript Tests Settings () Heads of These parameters hold sensitive recommend using variables. Learn more abo | data. To keep this data secure while working in a co<br>of satisfies | Send Cookies         |                           |            |          |                    |

Bem. Entramos então no Postman e declaramos o GET:

Vemos que o tipo de autorização é Bearer e é necessário um Project api token

Então, a partir da plataforma, vamos até a opção Api tokens e copiamos o default.

Voltamos ao Postman e definimos a autorização requerida

Em type colocamos Bearer token, e colamos o token

Para obter a resposta pressionamos Send

Vemos a descrição, id, nome e tipo de cada assistente definido, e vemos também os dados do projeto correspondente, que no nosso caso é TrainingProject

Contudo. Conforme indicado no sample, se quisermos receber o detalhe completo na resposta, devemos modificar a url do GET desta forma:

https://api.qa.saia.ai/v1/organization/assistants?detail=full

Fazemos. Pressionamos Send novamente e vemos agora o detalhe completo:

**GeneXus by Globant** 

# API da Organização: POST project

### cURL Sample

```
curl -X POST "$BASE_URL/v1/organization/project" \
    -H "Authorization: Bearer $SAIA_ORGANIZATION_APITOKEN" \
    -H "accept: application/json" \
    -d '{
        "name": "my Project",
        "description": "My awesome project"
}'
```

#### https://api.qa.saia.ai/v1/organization/project

Bem. Vejamos outro exemplo.

Vamos utilizar o método POST para criar um novo projeto.

É necessário também um API token de GeneXus Enterprise AI relacionado ao escopo da organização.

O cURL sample que precisamos neste caso é o seguinte:

Portanto, a url que devemos indicar fica desta forma:

https://api.qa.saia.ai/v1/organization/project

## **Postman API Platform**

| Asistanta                      | Name 1 De               | scription .                  | Salus *        |                                               |                                                                                   |                   |                                                                     |                                                                                                    |                    |          |        |
|--------------------------------|-------------------------|------------------------------|----------------|-----------------------------------------------|-----------------------------------------------------------------------------------|-------------------|---------------------------------------------------------------------|----------------------------------------------------------------------------------------------------|--------------------|----------|--------|
| RNG-haldsterks                 | Betauthgarbarian Beta   | aut tor deputation igificant | Action         | / UPDATE                                      | COM                                                                               |                   |                                                                     |                                                                                                    |                    |          |        |
| Pagesard<br>Report<br>AcTrinov | Page Left               | or hennig ciganasole         | Adre           | https://                                      | api.qa.saia.ai/v1/organi:                                                         | tion/proje        | ct                                                                  |                                                                                                    | Save               | × .      | 0 E    |
| Mandan                         |                         |                              |                | POST                                          | https://api.qa.sa                                                                 | a.ai/v1/org       | anization/project                                                   |                                                                                                    |                    | Sen      | d      |
| Projects<br>General clashboard |                         |                              |                | Params A                                      | uthorization • Heade                                                              | (9) E             | ody  Pre-request Script Tests                                       | Settings                                                                                                    |                    |          | Cookie |
| Api teles                      |                         |                              |                | Туре                                          | Bearer Toke                                                                       | ~                 | Heads up! These parameters hold<br>recommend using variables. Learn | sensitive data. To keep this data secure while working in a co<br>more about <u>variables</u> .                              | llaborative enviro | nment,we | ×      |
|                                |                         |                              |                | The authorizating generated whi more about Be | tion header will be auton<br>en you send the request<br>earer Token authorization | itically<br>Learn | Token                                                               | defaultorganiza_sGeRBbQK1grikQStW25-<br>GiH8W-                                                                               | 1                  |          |        |
| https://api.                   | qa.saia.ai/v1/organizat | tion/project                 |                |                                               |                                                                                   |                   |                                                                     | 3WJUyAqbPr90uuBQ0XzicRfsfB6J280ic6YBf<br>kfL6NJu3a9IAaHso04UJa27Ab7nh_ILUWRfZ<br>GolAqvvwvMrY-<br>0Lsb1uJ2RB05mcWHiLoU3XVTc- |                    |          |        |
| POST ~                         | https://api.qa.saia.    | .ai/v1/organizatio           | on/project     |                                               |                                                                                   |                   |                                                                     | x95uY3_Lksl2rzq XAe_qzvRq0BS_LMc=                                                                                            |                    |          |        |
| Params Autho                   | orization • Headers     | (9) Body •                   | Pre-request Sc | ript Tests<br>ary O GraphQ                    | Settings<br>L JSON ~                                                              |                   |                                                                     |                                                                                                    |                    |          |        |
| 1 1                            | name": "my Project      | awesome proj                 | ect"           |                                               |                                                                                   |                   |                                                                     |                                                                                                    |                    |          |        |

Novamente no Postman, indicamos POST e colamos a url

Vemos que neste caso é necessário um api token de organização, então entramos na plataforma para obtê-lo.

E o colamos. Para definir o corpo precisamos indicar o nome e descrição do projeto a criar.

Então vamos para a aba Body, escolhemos Raw, Json e definimos os dados.

Pressionamos Send e vemos a resposta com os dados da criação do novo projeto:

Como forma de verificar efetivamente a criação deste novo projeto também via API, vamos aplicar rapidamente o método GET que permite obter os projetos definidos na Organização

GeneXus by Globant

# API da Organização: GET projects

#### cURL Sample

```
curl -X GET "$BASE_URL/v1/organization/projects" \
    -H "Authorization: Bearer $SAIA_ORGANIZATION_APITOKEN" \
    -H "Accept: application/json"
# using the full detail option change the URL to
    $BASE_URL/v1/organization/projects?detail=full
# using the name option filter change the URL to
    $BASE_URL/v1/organization/projects?name=projectName
```

https://api.qa.saia.ai/v1/organization/projects

De acordo com o cURL sample correspondente, a url que devemos indicar é a seguinte:

https://api.qa.saia.ai/v1/organization/projects

# **Postman API Platform**

| GET                                                             | https://api.qa.saia.ai/v1/organization/projects                                                                                                    |
|-----------------------------------------------------------------|----------------------------------------------------------------------------------------------------|
| Params                                                          | Authorization Headers (7) Body Pre-request Script Tests Settings                                                                                                    |
| Туре                                                            | Bearer Token  V Heads up! These parameters hold sensitive data. To keep this data recommend using variables. Learn more about <u>variables</u> .                                                                                                    |
| The autho                                                       | prization header will be automatically                                                                                                    |
| aenerated                                                       | J when you send the request. Learn                                                                                                    |
|                                                                 | avies (1) meaners (0) meaning 460 area                                                                                                    |
| Pretty                                                          | Raw Preview Visualize JSON V 🚍                                                                                                    |
| 1                                                               |                                                                                                    |
| 2                                                               | "projects": [                                                                                                    |
| 3                                                               | 4                                                                                                    |
| 4                                                               | "projectDescription": "My awesome project",                                                                                                    |
|                                                                 | "projectId": "19942e7a-be01-4c0d-b114-e6dc6e8217ab",                                                                                                    |
| 5                                                               |                                                                                                    |
| 5                                                               | "projectName": "my Project"                                                                                                    |
| 5<br>6<br>7                                                     | "projectName": "my Project"<br>},                                                                                                    |
| 5<br>6<br>7<br>8                                                | "projectName": "my Project"<br>},<br>{                                                                                                    |
| 5<br>6<br>7<br>8<br>9                                           | <pre>"projectName": "my Project" }, {     "     projectDescription": "Project for the GeneXus Enterprise AI Course",</pre>                                                                                                    |
| 5<br>6<br>7<br>8<br>9<br>10                                     | <pre>"projectName": "my Project" },  ' projectDescription": "Project for the GeneXus Enterprise AI Course", "projectId": "869abdec-53c3-4d9f-8d10-b8ffd43cbee6",</pre>                                                                                                    |
| 5<br>6<br>7<br>8<br>9<br>10<br>11                               | <pre>"projectName": "my Project" }, {     "projectDescription": "Project for the GeneXus Enterprise AI Course",     "projectId": "869abdec-53c3-4d9f-8d10-b8ffd43cbee6",     "projectName": "TrainingProject"</pre>                                                                                                    |
| 5<br>6<br>7<br>8<br>9<br>10<br>11<br>12                         | <pre>"projectName": "my Project" },  projectDescription": "Project for the GeneXus Enterprise AI Course",     "projectId": "869abdec-53c3-409f-8d10-b8ffd43cbee6",     "projectName": "TrainingProject" },</pre>                                                                                                    |
| 5<br>6<br>7<br>8<br>9<br>10<br>11<br>12<br>12                   | <pre>"projectName": "my Project" },  ' projectDescription": "Project for the GeneXus Enterprise AI Course",     "projectId": "869abdec-53c3-4d9f-8d10-b8ffd43cbee6",     "projectName": "TrainingProject" }, </pre>                                                                                                    |
| 5<br>6<br>7<br>8<br>9<br>10<br>11<br>12<br>13<br>14             | <pre>"projectName": "my Project" }, {     "projectDescription": "Project for the GeneXus Enterprise AI Course",     "projectId": "869abdec-53c3-4d9f-8d18-bBffd43cbee6",     "projectName": "TrainingProject" }, {     "projectDescription": "GeneXus Enterprise AI Course",     "projectDescription": "GeneXus Enterprise AI Course",     "projectDescription": "GeneXus En</pre> |
| 5<br>6<br>7<br>8<br>9<br>10<br>11<br>12<br>13<br>14<br>15       | <pre>"projectName": "my Project" },  projectDescription": "Project for the GeneXus Enterprise AI Course",     "projectId": "869abdec-53c3-409f-8d10-b8ffd43cbee6",     "projectName": "TrainingProject" },  projectDescription": "GeneXus Enterprise AI Course",     "projectDescription": "GeneXus Enterprise AI Course",     "projectId": "d8219b68-1cef-4a45-9ed1-8f3a332bdd3a",</pre>                                                                                                    |
| 5<br>6<br>7<br>8<br>9<br>10<br>11<br>12<br>13<br>14<br>15<br>16 | <pre>"projectName": "my Project" },  * projectDescription": "Project for the GeneXus Enterprise AI Course",     "projectId": "869abdec-53c3-4d9f-8d10-b8ffd43cbee6",     "projectName": "TrainingProject" },  * projectDescription": "GeneXus Enterprise AI Course",  * projectId16": "Ge19bb8-1cef-4a45-9ed1-8f3e332bdd3a",  * projectId16": "Course Project" </pre>                                                                                                    |

Então, novamente a partir do Postman, definimos a solicitação:

Também neste caso, conforme indicado no sample, é necessário um api token de Organização, então o obtemos e completamos a definição da solicitação.

Pressionamos Send e verificamos se o novo projeto faz parte da lista de projetos retornada na resposta.

Desta forma então, é possível testar os restantes métodos disponíveis nesta API.

Lembremos que depois poderemos integrar o uso dessas APIs em nossos desenvolvimentos independentemente da tecnologia.

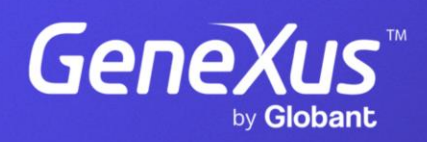

training.genexus.com